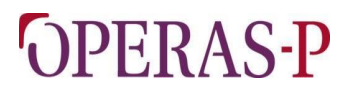

## OPEN SCHOLARLY COMMUNICATION IN THE EUROPEAN RESEARCH AREA FOR SSH - PREPARATION

WP5 Redevelopment of DOAB as central service

D5.2 DOAB as a service: DOAB Certification Service created

22/12/2020

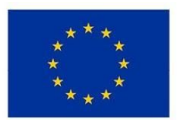

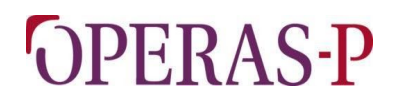

Open Scholarly Communication in the European Research Area for SSH - Preparation

### Demonstrator 5.2 DOAB as a service: DOAB certification service created

| Grant Agreement number :<br>Project acronym :<br>Project title :          | 871069<br>OPERAS-P<br>Open Scholarly Communication in the<br>European Research Area for SSH -<br>Preparation |
|---------------------------------------------------------------------------|----------------------------------------------------------------------------------------------------|
| Funding Scheme:Project's coordinator Organization:E-mail address:Website: | INFRADEV-02-2019-2020<br>CNRS-OpenEdition<br>pierre.mounier@openedition.org<br>https://www.operas-eu.org/    |
| WP and tasks contributing :<br>WP leader :                                | WP5<br>OAPEN                                                                                                 |
| Dissemination level<br>Due date<br>Delivery date                          | PU<br>31/12/2020<br>22/12/2020                                                                               |
| Authors                                                                   | OPERAS Consortium                                                                                            |

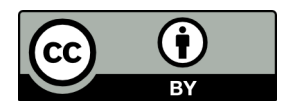

### Contents

| Executive summary                             | 4  |
|-----------------------------------------------|----|
| 1.DOAB Peer review - Overview                 | 4  |
| 1.1 Introduction / Prerequisites              | 4  |
| 2. Create a new Peer Review                   | 5  |
| 2.1 Submit a new peer review                  | 5  |
| 2.2 Workflow management                       | 9  |
| 2.3 Create new peer reviewed books / chapters | 14 |
| 3. Peer review API                            | 22 |
| 3.1 Example queries:                          | 23 |
|                                               |    |

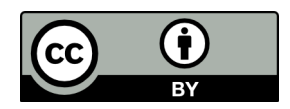

### Executive summary

This demonstrator concerns the OPERAS Certification service, one of OPERAS' core services, and includes a description of the new service. The previous website of the DOAB infrastructure will be migrated from the current environment to the DSpace 6 platform, run by the OAPEN Foundation and hosted by Huma-Num.

All the functionalities presented in this document will soon be available on <u>https://directory.doabooks.org</u> once the platform has been migrated (at the latest, by end of February 2021).

### 1.DOAB Peer review - Overview

### 1.1 Introduction / Prerequisites

Users who are recognized as staff for a registered publisher can create a new Peer Review for the corresponding Publisher record. The mapping between users, publishers and peer reviews is made based on the group the user belongs to.

Administrators can't create a Peer Review, as the system wouldn't know which publisher the PR would need to be attached to. Administrators can impersonate other users, should they ever need to create a PR for a publisher.

The example below assumes a user named Benoît Wéry, affiliated with publisher "Cambridge University Press" (i.e. belonging to the user group "Cambridge University Press submitters").

**Note:** the current theme, shown in the illustrations, is the OAPEN theme, since the DOAB theme is still being created.

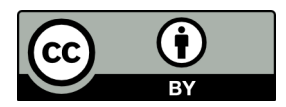

### 2. Create a new Peer Review

Applying for a Peer Review can be made by going to the "Submission" page, starting a new submission, and selecting the collection "Peer Review" (it is only displayed for users actually authorized to submit a Peer Review).

### 2.1 Submit a new peer review

English + Search Benoît Wéry 👻 en For Publishers For Researchers DOAB For Librarians Funders Resources A DOAB Home **Recently Added** Q Karnac related peer review test item RCertified All of DOAB Subjects Publishers Languages Collections MY ACCOUNT Logout Le grand « monstre » humain Profile Régis Bertrand, Anne Carol (dir.) Les « monstres » humains nous fascinent par la tension entre les sentiments de proximité et d'altérité Submissions radicale que fait naître leur aspect déroutant. Etudiés dans le contexte mental de leur époque, lorsqu'ils procèdent EXPORT test Repository metadata (2020) Subject Anthropology (3) Behavioural economics (3) Business & management (3) Business ethics & social responsibility Women, Agency, and the State in Guinea (3) Ammann, Carole (2020) Economics, finance, business & management (3) No Thumbnail Entrepreneurship (3) Gender studies nender arouns (3)

The first step is to open the Submissions menu.

Figure 1: Step 1 - "Submissions" Menu position

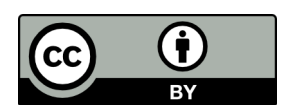

The second step is to start a new submission.

| Open Access<br>Publishing in European Networks                                                                      |                                                                                                    |                                                    | English +                                 | Search Benoî              | t Wéry 👻 |
|----------------------------------------------------------------------------------------------------|----------------------------------------------------------------------------------------------------|----------------------------------------------------|-------------------------------------------|---------------------------|----------|
| For Librarians                                                                                                    | For Publishers For Researchers                                                                                                    |                                                    | Funders                                   | Resources                 | DOAB     |
| A DOAB Home                                                                                                    | / Submissions                                                                                                    |                                                    |                                           |                           |          |
| Submissio                                                                                                    | ons & Workflow tasks                                                                                                    |                                                    | Search                                    |                           | Q        |
| Submissions<br>You may start a new<br>The submission pro<br>own submission po<br>Archived Sub<br>These are your com | w submission.<br>w submission.<br>bocess includes describing the item and uploading the file(s) compr<br>blicy.<br>brissions<br>pleted submissions which have been accepted into DOAB. | ising it. Each community or collection may set its | All of DO<br>Subject<br>Publish<br>Langua | DAB<br>IS<br>Iers<br>Iges |          |
| Date accepted                                                                                                    | Title                                                                                                    | Collection                                         |                                           | 10113                     |          |
| 2020-11-23                                                                                                    | Conversational Repair and Human Understanding                                                                                                    | Imported or submitted locally                      | MY ACCOUN                                 |                           |          |
| 2020-11-23                                                                                                    | Governing Failure - Provisional Expertise and the                                                                                                    | Imported or submitted locally                      | Logout                                    |                           |          |
| 2020-11-23                                                                                                    | Malarial Subjects                                                                                                    | Imported or submitted locally                      | Profile                                   |                           |          |
| 2020-11-23                                                                                                    | The Peacebuilding Puzzle                                                                                                    | Imported or submitted locally                      | Submis                                    | sions                     |          |
| 2020-11-23                                                                                                    | Balancing Power without Weapons                                                                                                    | Imported or submitted locally                      | EXPORT<br>Reposi                          | tory metadata             |          |

Figure 2: Step 2 - Start a new submission

The third step is to select the correct "collection" called "Peer Reviews".

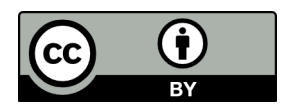

| ADDRESS ADDRESS ADDRES | English <del>-</del> | Search          | Benoît Wéry 🕞 |
|----------------------------------------------------------------------------------------------------|----------------------|-----------------|---------------|
| For Librarians For Publishers For Researchers                                                                                                    | Funders              | Resource        | s DOAB        |
| ✿ DOAB Home / Item submission                                                                                                    |                      |                 |               |
| Item submission                                                                                                    | Search               |                 | Q             |
| Select a collection                                                                                                    | BROWSE               | DOAB            |               |
| Collection:                                                                                                    | Subje                | cts             |               |
| Peer Reviews > Peer Reviews                                                                                                    | Public               | here            |               |
| Select the collection you wish to submit an item to.                                                                                                    | - ubite              | shers           |               |
|                                                                                                    | Langu                | lages           |               |
| Next                                                                                                    | Collec               | ctions          |               |
|                                                                                                    | MY ACCOL             | JNT             |               |
|                                                                                                    | Logou                | ut              |               |
|                                                                                                    | Profile              | e               |               |
|                                                                                                    | Subm                 | issions         |               |
|                                                                                                    | EXPORT               |                 |               |
|                                                                                                    | Repos                | sitory metadata |               |

Figure 3: Step 3 - Selection of the "Peer Reviews" collection

After selecting the collection "Peer reviews", the Peer Review form displays, all fields are mandatory. Those fields are the actual information needed by the OPERAS Certification Service to provide accurate information on a Peer Review to be able to certify it.

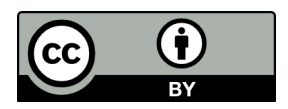

♠ DOAB Home / Item submission

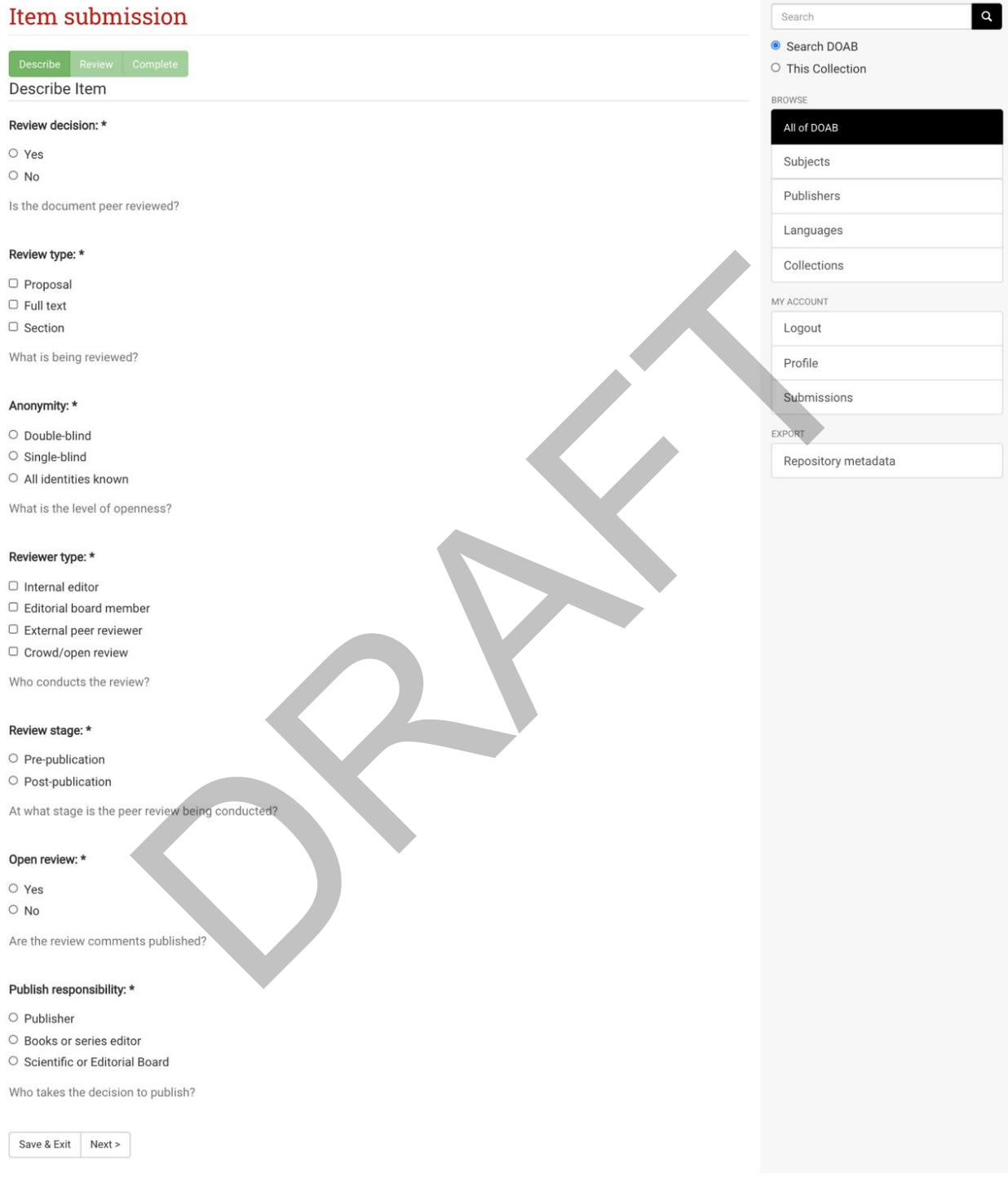

#### Figure 4: New Peer Review form submission

Clicking "Next" shows a recap of the data for confirmation, and then the Peer Review item is submitted for review to the OPERAS Certification Service Team.

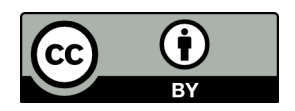

### 2.2 Workflow management

DOAB administrators can find Peer Review submission requests in their own "Submissions" page.

### Workflow tasks

These tasks are items that are awaiting approval before they are added to the repository. There are two task queues, one for tasks which you have chosen to accept and another for tasks which have not been taken by anyone yet.

Tasks you own

|          | Task                                             | Item                     | Collection                                | Submitter                                       |                      |
|----------|--------------------------------------------------|--------------------------|-------------------------------------------|-------------------------------------------------|----------------------|
| No       | tasks are assigned to y                          | /ou                      |                                           |                                                 |                      |
| <b>T</b> | in the second                                    |                          |                                           |                                                 |                      |
| lasi     | ks in the pool                                   |                          |                                           |                                                 |                      |
| _        | Task                                             | Item                     |                                           | Collection                                      | Submitter            |
|          | Claim Peer Review<br>Task                        | Untitled                 |                                           | Peer Reviews                                    | email:Benoît<br>Wéry |
|          | Claim Accept/Reject<br>Task                      | Indiana U                | niversity Press                           | Local<br>publishers                             | email:atmire nv      |
|          | Claim Accept/Reject<br>Task                      | Concordia                | a University Press                        | Local<br>publishers                             | email:atmire nv      |
|          | Claim Accept/Reject<br>Task                      | EMC Imp                  | rint at the UCSB Early Mo                 | dern Center Local<br>publishers                 | email:atmire nv      |
|          | Claim Accept/Reject<br>Task                      | Universid                | ad Nacional de Cuyo                       | Local<br>publishers                             | email:atmire nv      |
|          | Claim Accept/Reject<br>Task                      | High Rate                | Consulting, Corp                          | Local publishers                                | email:atmire nv      |
|          | Claim Accept/Reject<br>Task<br><i>Figure 5</i> . | Hybrid Pu<br>View of the | blishing Consortium<br>e pending Peer Rev | Local<br>publishers<br>iew items (among others) | email:atmire nv      |

Each administrator can select the task in the pool, and "Take" it in its own tasks pool.

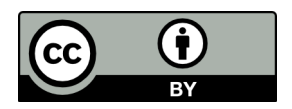

### Workflow tasks

These tasks are items that are awaiting approval before they are added to the repository. There are two task queues, one for tasks which you have chosen to accept and another for tasks which have not been taken by anyone yet.

| Task                          | Item     | Collection   | Submitter         |
|-------------------------------|----------|--------------|-------------------|
| Peer Review Task              | Untitled | Peer Reviews | email:Benoît Wéry |
| aturn aplacted tooks to the n |          |              |                   |

### Figure 6: View of a task pool of a user (Administrator)

Clicking the task will take the administrator to the workflow review. The first part of the view shows the data that was submitted. The second part enables the administrator to accept or reject the PR.

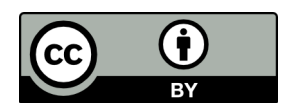

## Perform task: Accept/Reject item

### Item submission Untitled

| No Thumbnail                                    | Review decision<br>Yes<br>Review type<br>Full text; Section<br>Anonymity<br>Single-blind |              |
|-------------------------------------------------|------------------------------------------------------------------------------------------|--------------|
| A Book License                                  | Reviewer type<br>Editorial board member; Crowd/open review                               |              |
|                                                 | Pre-publication<br>Open review<br>No<br>Publish responsibility<br>Publisher              |              |
| Show full item record<br>Actions you may perfo  | rm on this task:                                                                         |              |
| If you have reviewed the item and<br>"Approve". | d it is suitable for inclusion on the corresponding publisher, select                    | Approve item |
| If you have reviewed the item and               | d found it is <b>not</b> suitable for inclusion on the corresponding                     | Reject item  |

publishe, select "Reject".

Cancel

Figure 7: Detailed view of review page of a Peer Review item

- When the item is accepted in the workflow, it will be attached as a xml file to the submitters corresponding publisher item. (The original item that was used during the submission is then subsequently deleted)
- X When the item is rejected, it will be deleted and the submitter will be notified. (Please note that this differentiates from other 'reject' steps in

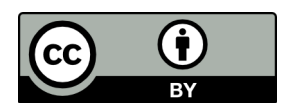

DSpace, where normally, the actual item is kept, and simply sent back to the users' workspace)

| Open Access<br>Publishing in European Networks                            |                                      |                                                                                                    | Engl          | ish ← Search atmire nv ←                           |
|---------------------------------------------------------------------------|--------------------------------------|----------------------------------------------------------------------------------------------------|---------------|----------------------------------------------------|
| For Librarians For                                                        | r Publishers                         | For Researchers                                                                                                    | Funders       | Resources DOAB                                     |
| 1 DOAB Home / Publis                                                      | shers / Local pu                     | blishers / View Item                                                                                                  |               |                                                    |
| Cambridge Un                                                              | niversity 1                          | Press                                                                                                    |               | Search Q<br>Search DOAB<br>O This Collection       |
| No Thumbnail                                                              | URI<br>http:/                        | //localhost:8080/doab-6/handle/123456789/25310                                                                        |               | BROWSE<br>All of DOAB<br>Communities & Collections |
|                                                                           |                                      |                                                                                                    |               | Subjects                                           |
| A Book License                                                            |                                      |                                                                                                    |               | Publishers                                         |
| Show full item record                                                     |                                      |                                                                                                    |               | Collections                                        |
| Publications                                                              | The Peacebuil                        | ding Puzzle                                                                                                    |               | This Collection<br>Subjects                        |
| The Peacebuilding<br>Puzzle                                               | Barma, Naazne<br>Transformative      | en (2016)<br>peace operations fall short of achieving the modern po                                                   | litical order | Publishers                                         |
| Pullocal Order In Post Carlfrid States<br>Baameen/L, Barna                | sought in post-<br>conflict elites i | conflict countries because the interventions themselves empotent on forging a neopatrimonial                          | power post-   | Languages                                          |
| 8 0 B                                                                     |                                      |                                                                                                    |               | Collections                                        |
| Contraction of the second                                                 |                                      |                                                                                                    |               | MY ACCOUNT                                         |
| Thumhnail                                                                 | Conversationa                        | I,Repair and Human Understanding                                                                                      |               | My Exports                                         |
| ■ I numbrall                                                              | Raymond, Geø                         | frey; Hayashi, Makoto; Sidnell, Jack (2013)                                                                           |               | Logout                                             |
|                                                                           | Pumans are in pervasive in or        | mperfect, and problems of speaking, hearing and underst<br>dinary interaction. This book examines the way we 'repair' | and correct   | Profile                                            |
|                                                                           | such problems<br>Governing Fail      | as they arise in conversation and other forms<br>lure - Provisional Expertise and the Transformation of Glol          | bal           | Submissions                                        |
| Governing<br>Failure                                                      | Development                          | Finance                                                                                                    |               | CONTEXT                                            |
| Provide at Boarding and the Transformation<br>of Board Development Planna | Best, Jacquelin<br>Jacqueline Bes    | e (2014)<br>st argues that the changes in International Monetary Fund,                                                | World Bank    | Edit this item                                     |
|                                                                           | and donor polic<br>Consensus,' we    | cies in the 1990s, towards what some have called the 'Post-<br>are driven by an erosion of expert authority           | Washington    | Export Item                                        |
| and the second                                                            |                                      |                                                                                                    |               | Export Metadata                                    |
| Contraction                                                               |                                      |                                                                                                    |               |                                                    |

Figure 8: View of the publisher's publications and detailed information

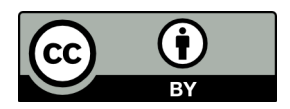

Show simple item record

## **Cambridge University Press**

| dc.date.accessioned          | 2020-11-17T13:59:24Z                                                                                                    |    |
|------------------------------|----------------------------------------------------------------------------------------------------|----|
| dc.date.available            | 2020-11-17T13:59:24Z                                                                                                    |    |
| dc.identifier.uri            | http://localhost:8080/doab-6/handle/123456789/25310                                                                                                    |    |
| dc.description.provenance    | Made available in DSpace on 2020-11-17T13:59:24Z (GMT). No. of bitstreams: 0                                                                                                    | en |
| dc.type                      | publisher                                                                                                    |    |
| oapen.relation.isPublisherOf | 683ce864-acc5-4042-8c42-44a2ea310e90                                                                                                    |    |
| oapen.relation.isPublisherOf | 03e8a4f2-c784-4f7a-a18d-0fc202c9d4cd                                                                                                    |    |
| oapen.relation.isPublisherOf | 17f02c50-fdd2-41c3-b108-e457882d73bd                                                                                                    |    |
| oapen.relation.isPublisherOf | 0b15ba1f-b1e3-443f-badc-c7e1b8b34b0b                                                                                                    |    |
| oapen.relation.isPublisherOf | 2ee4f206-7184-4534-86e6-8b573ccbebf8                                                                                                    |    |
|                              |                                                                                                    | ч  |
| publisher.name               | Cambridge University Press                                                                                                    | ^  |
| publisher.peerreview.info    | Cambridge University Press<br>xml version="1.0" encoding="UTF-8"? <dublin_core> <dcvalue <br="" element="id">language="en" qualifier="none" schema="peerreview"&gt;ff816895-7bb1-4423-<br/>9c65-036959676db1</dcvalue> <dcvalue <br="" element="review" language="en_US">qualifier="decision" schema="peerreview"&gt;Yes</dcvalue> <dcvalue<br>element="review" language="en_US" qualifier="type" schema="peerreview"&gt;Full<br/>text <dcvalue <br="" element="review" language="en_US">qualifier="decision" schema="peerreview"&gt;Section</dcvalue> <dcvalue <br="" element="review" language="en_US">qualifier="type" schema="peerreview"&gt;Single-blind</dcvalue><br/><dcvalue> <dcvalue element="review">Single-blind</dcvalue><br/><dcvalue element="reviewer" language="en_US" qualifier="type" schema="peer-&lt;br&gt;review">Editorial board member</dcvalue> <dcvalue element="reviewer" lan-<br="">guage="en_US" qualifier="type" schema="peerreview"&gt;Crowd/open reviewvalue&gt; <dcvalue <br="" element="review" language="en_US" qualifier="stage">schema="peerreview"&gt;Pre-publication</dcvalue> <dcvalue element="reviewer" lan-<br="">guage="en_US" qualifier="review" schema="peerreview"&gt;Crowd/open reviewvalue&gt; <dcvalue <br="" element="review" language="en_US" qualifier="stage">schema="peerreview"&gt;Pre-publication</dcvalue> <dcvalue element="open" lan-<br="">guage="en_US" qualifier="review" schema="peerreview"&gt;No</dcvalue> <dcvalue element="review" schema="peerreview">Section</dcvalue> <dcvalue< dcvalue=""> <dcvalue< dcvalue=""> <dcvalue< dcvalue=""> <dcvalue< dcvalue=""> <dcvalue< dcvalue=""> <dcvalue< dcvalue=""> <dcvalue< dcvalue=""> <dcvalue< dcvalue=""> <dcvalue< dcvalue=""> <dcvalue< docvalue=""> <dcvalue< docvalue=""> <dcvalue> <dcvalue> <dcvalue> <dcvalue> <dcvalue> <dcvalue> <dcvalue> <dcvalue> <dcvalue> <dcvalue> <dcvalue> <dcvalue> <dcvalue> <dcvalue> <dcvalue> <dcvalue> <dcvalue> <dcvalue> <dcvalue> <dcvalue> <dcvalue> <dcvalue> <dcvalue> </dcvalue> <dcvalue> <dcvalue> <dcvalue> </dcvalue> <dcvalue> </dcvalue> </dcvalue> <dcvalue> </dcvalue> </dcvalue> </dcvalue> </dcvalue> </dcvalue> </dcvalue> </dcvalue> </dcvalue> </dcvalue> </dcvalue> </dcvalue> <th></th></dcvalue></dcvalue></dcvalue></dcvalue></dcvalue></dcvalue></dcvalue></dcvalue></dcvalue></dcvalue></dcvalue></dcvalue></dcvalue></dcvalue<></dcvalue<></dcvalue<></dcvalue<></dcvalue<></dcvalue<></dcvalue<></dcvalue<></dcvalue<></dcvalue<></dcvalue<></dcvalue></dcvalue></dcvalue></dcvalue<br></dublin_core> |    |
| publisher.peerreview.info    | <pre>Cambridge University Press<br/><?xml version="1.0" encoding="UTF-8"?> <dublin_core> <dcvalue <br="" element="id">language="en" qualifier="none" schema="peerreview"&gt;ff816895-7bb1-4423-<br/>9c65-036959676db1</dcvalue> <dcvalue <br="" element="review" language="en_US">qualifier="decision" schema="peerreview"&gt;Yes</dcvalue> <dcvalue<br>element="review" language="en_US" qualifier="type" schema="peerreview"&gt;Full<br/>text <dcvalue <br="" element="review" language="en_US" qualifier="type">schema="peerreview"&gt;Section</dcvalue> <dcvalue element="anonymity" lan-<br="">guage="en_US" qualifier="none" schema="peerreview"&gt;Single-blind</dcvalue><br/><dcvalue element="reviewer" language="en_US" qualifier="type" schema="peer-&lt;br&gt;review">Editorial board member</dcvalue> <dcvalue element="reviewer" lan-<br="">guage="en_US" qualifier="type" schema="peerreview"&gt;Crowd/open reviewvalue&gt; <dcvalue <br="" element="review" language="en_US" qualifier="stage">schema="peerreview"&gt;Pre-publication</dcvalue> <dcvalue element="open" lan-<br="">guage="en_US" qualifier="review" schema="peerreview"&gt;No</dcvalue> <dcvalue <br="" element="review" language="en_US" qualifier="stage">schema="peerreview"&gt;No</dcvalue> <dcvalue element="open" lan-<br="">guage="en_US" qualifier="review" schema="peerreview"&gt;No</dcvalue> <dcvalue<br>element="publish" language="en_US" qualifier="responsibility" schema="peerreview"&gt;Teu<br/>schema="peerreview"&gt;No</dcvalue<br></dcvalue> <dcvalue< td=""></dcvalue<></dcvalue<br></dublin_core></pre>                                                                                                    |    |

Figure 9: The Peer Review information of this publisher is in XML within the record's item

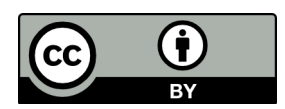

### 2.3 Create new peer reviewed books / chapters

Submitting a new book starts the same way as submitting a peer review, except that the right collection needs to be selected in the dropdown.

### Item submission

| Select a collection                                  |       |
|------------------------------------------------------|-------|
| Collection:                                          |       |
| Books > Imported or submitted locally                | <br>* |
| Select the collection you wish to submit an item to. |       |

### Figure 10: Selection of the collection "Imported or submitted locally"

In the input form, the Peer Review field is presented with a lookup button. The lookup button opens a popup window in which eligible Peer Reviews are listed, and can be selected (only one selection is allowed). In our case, since the peer review we created was the first one for this publisher, it is the only one our user has access to.

Peerreview:

| Lookup                                                |
|-------------------------------------------------------|
| Lookup peer review information                        |
| Figure 11: Peer Review field (with its Lookup button) |

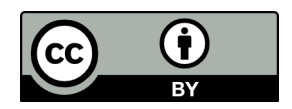

| Peer Review                                                                                                    |
|----------------------------------------------------------------------------------------------------|
| Search for a peer review:                                                                                                    |
| Peer Review       • review stage: Pre-publication         Peer review info 0       • review type: Section         • open review: No       • publish responsibility: Publisher         • id: ff816895-7bb1-4423-9c65-036959676db1       • anonymity: Single-blind         • review decision: Yes       • reviewer type: Crowd/open review         • Add this Peer Review       Add this Peer Review |
| howing 1 results. show more                                                                                                    |

Figure 12: Popup window with the Peer Reviews information available (only 1 in this screenshot)

<u>Note:</u> Currently, the name of the Peer Reviews are automatically given. In the future, we are discussing possibilities to provide real names to them (even if it would be hidden on the API) to help identify them when selecting them.

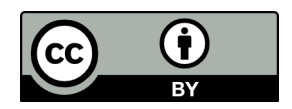

| Peerreview:                                                                      |     |
|----------------------------------------------------------------------------------|-----|
| Peer review info 0                                                               |     |
| 6                                                                                |     |
| Lookup                                                                           |     |
| ookup peer review information                                                    |     |
| eer review ID:                                                                   |     |
| ff816895-7bb1-4423-9c65-036959676db1                                             |     |
| eer review decision:                                                             |     |
| Yes                                                                              |     |
| eer review type:                                                                 |     |
|                                                                                  |     |
| Section                                                                          |     |
|                                                                                  |     |
| eer review anonimity:                                                            |     |
| Single-blind                                                                     |     |
|                                                                                  |     |
| eer review reviewer type:                                                        |     |
| Editorial board member                                                           |     |
| Crowd/open review                                                                |     |
|                                                                                  |     |
| eer review review stage:                                                         |     |
| Pre-publication                                                                  |     |
| leer review onen review                                                          |     |
| No.                                                                              |     |
|                                                                                  |     |
| Peer review publish responsibility:                                              |     |
| Publisher                                                                        |     |
|                                                                                  |     |
| eviewer identities:                                                              |     |
|                                                                                  | Add |
| f the attached peer review is marked as 'Open review', please fill in this field |     |
|                                                                                  |     |
| eview(s):                                                                        |     |
|                                                                                  | Add |
| the attached peer review is marked as 'Open review', please fill in this field   |     |
|                                                                                  |     |
| eview comments.                                                                  | Add |
|                                                                                  | Add |
|                                                                                  |     |
|                                                                                  |     |
| ink to original near review information:                                         |     |
| nik to original peer review information.                                         | htt |
|                                                                                  | Add |

Figure 13: The full form after the Peer Review is selected for the book/chapter

When the Peer Review is selected, the form is extended with all fields that will be shown (but are disabled since they can't be edited in an individual book record).

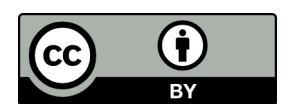

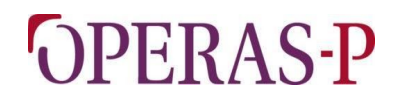

However, there are 3 more fields displayed that are specific to how the current book was reviewed: those can be filled in as they are specific to this book/chapter.

The next step allows the user to submit a full-text file or a link to it. Then, similarly as for Peer Reviews, a final step shows an overview of the introduced metadata before the user can validate the submission. Unlike Peer Reviews, there is no additional validation workflow step for books, they become immediately visible.

The peer reviewed books or chapters display an icon next to their title, identifying they have been peer reviewed and that this Peer Review was certified by DOAB using the OPERAS Certification Service.

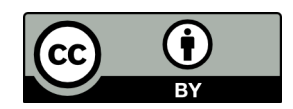

### Test book certified by toab

Export citation

#### Thumbnail

A Book License

Author(s) Wéry, Benoît

Language English

Show full item record

URI https://dev2.atmire.com/dspace-doab-6/handle/123456789/41945.2

DOI 10.123456/789

Publisher Cambridge University Press

Publication date and place 2019

Classification Fiction & related items

Review decision Yes

Review type Full text; Section

Anonymity Single-blind

Reviewer type Editorial board member; Crowd/open review

Review stage Pre-publication

**Open review** No

Publish responsibility Publisher

Rights All rights reserved

Figure 14: Example of a book with the DOAB Peer Review Certification icon attached to it

When clicked, the icon will show the details about the Peer Review (which can already be seen in the item view, as shown on the capture above).

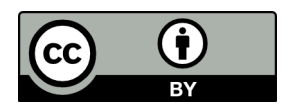

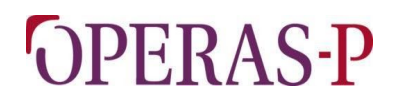

1. [<sup>1</sup> This part is currently being developed and, therefore, no screenshot is available at the time of submission of this deliverable.]

After at least one book or chapter has been added, that is peer reviewed, for a publisher, the "browse by publisher" view also gets identified with the same "certified by DOAB" icon. Clicking the icon shows the PR details as well.

### Browsing by Publisher:

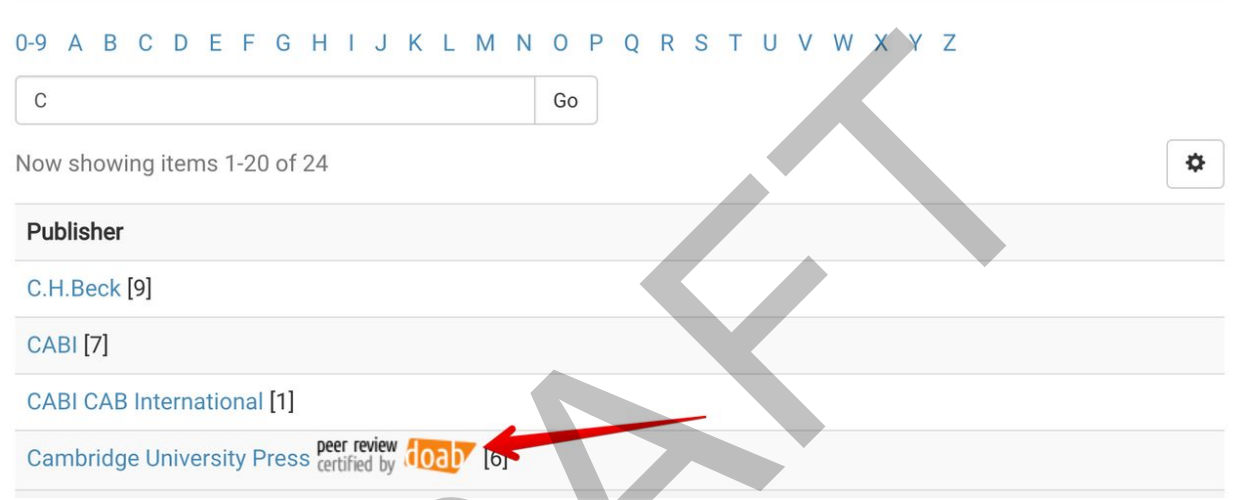

Figure 15: Browse by publishers view with one publisher that contains at least a book/chapter that is peer reviewed

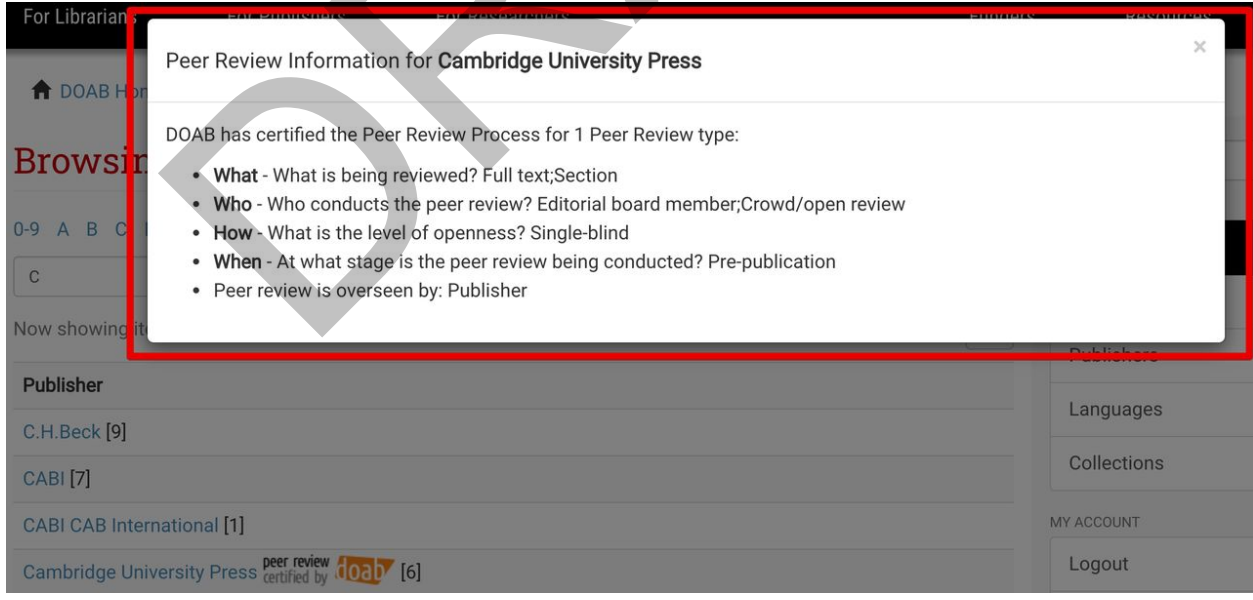

Figure 16: The detailed information of the Peer Review information for a publisher

On the item view for that same publisher too, next to the publisher name, the icon is displayed and shows the PR details when clicked as well.

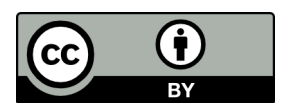

## Cambridge University Press Peer review foot

URI http://localhost:8080/doab-6/handle/123456789/25310

No Thumbnail

Book License Show full item record

### Publications

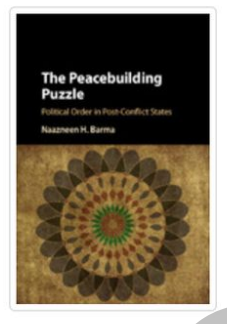

Thumbnail

### The Peacebuilding Puzzle

Barma, Naazneen (2016)

Transformative peace operations fall short of achieving the modern political order sought in post-conflict countries because the interventions themselves empower post-conflict elites intent on forging a neopatrimonial ...

#### Conversational Repair and Human Understanding

Raymond, Geoffrey; Hayashi, Makoto; Sidnell, Jack (2013) Humans are imperfect, and problems of speaking, hearing and understanding are pervasive in ordinary interaction. This book examines the way we 'repair' and correct such problems as they arise in conversation and other forms ...

See more

Figure 17: Item view of publisher - note the icon "Certified by DOAB"

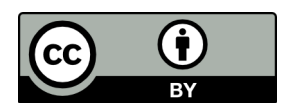

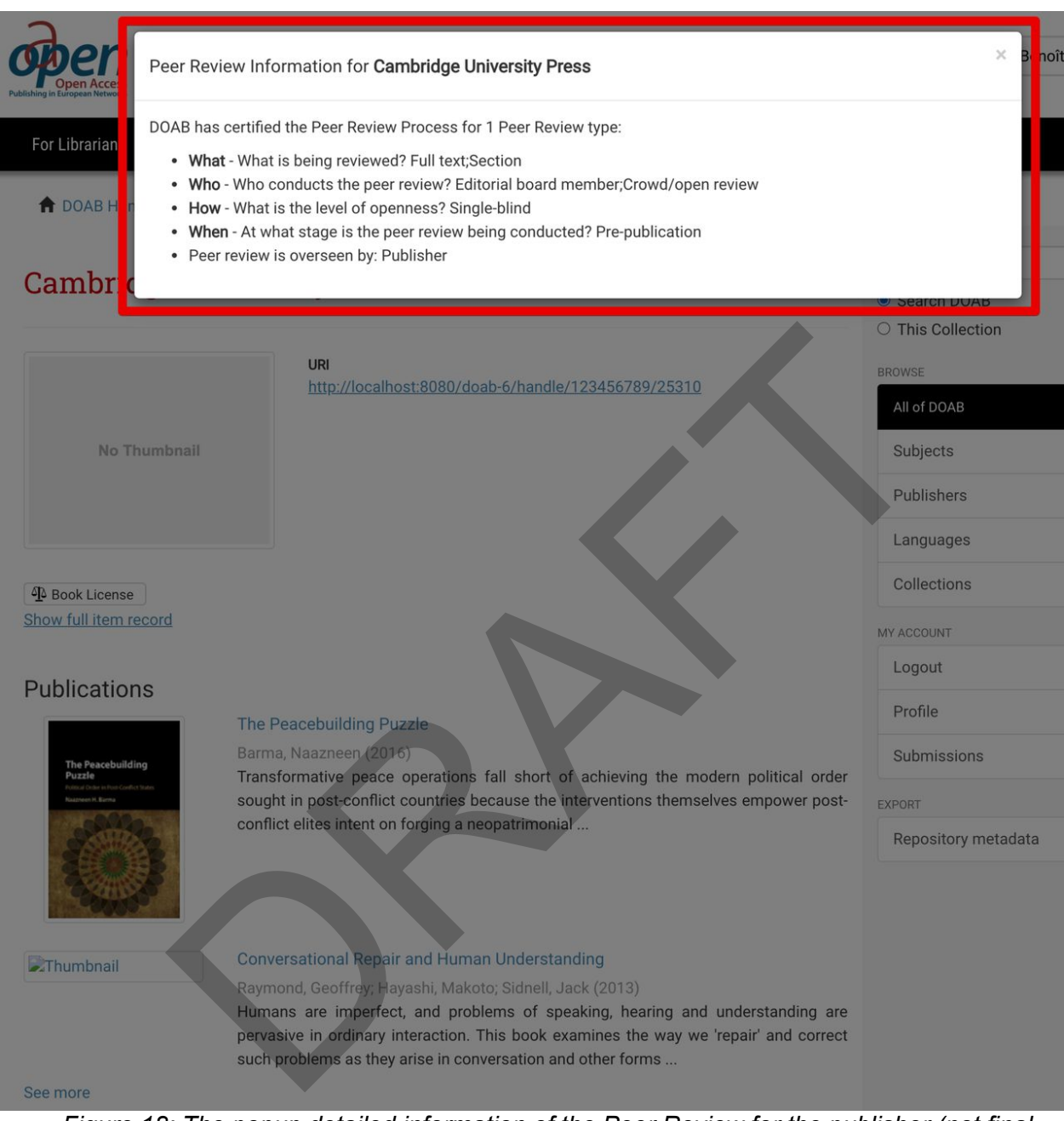

Figure 18: The popup detailed information of the Peer Review for the publisher (not final version)

**Note:** we recently decided to change the output of that API to make it consistent with the forms response. The content of the popups that show Peer Review details will change to reflect that decision, the version illustrated in the captures above is not the final one.

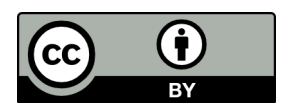

### 3. Peer review API

The information about a peer review can be retrieved from an API. The API is available at {DOAB URL}/rest/peerReviews.

This endpoint requires ONE of the following search parameters to perform a lookup:

| Search parameter | Explanation                                                                                                    |
|------------------|----------------------------------------------------------------------------------------------------|
| pUuid            | Publisher UUID of a publisher that has been attached to an item that contains peer review information.                                  |
| pld              | Publisher legacy ID (from the old system) of a publisher that<br>has been attached to an item that contains peer review<br>information. |
| isbn             | ISBN linked to an item that contains peer review information.                                                                           |
| doi              | DOI of an item that contains peer review information.                                                                                   |
| title            | Publisher name of a publisher that can contain multiple peer reviews linked to the publisher.                                           |

<u>Note:</u> we recently decided to change the output of that API to make it consistent with the forms response. This is represented as mock-up output below, minor changes can still occur until the final version is released.

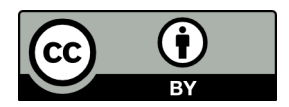

### 3.1 Example queries:

Query 1: {DOAB URL}/rest/peerReviews?pld=1244 (querying the publisher by its legacy ID):

```
1
  "peerReviews": [{
    "prOverseenBy": "Publisher",
    "prPublished": "No",
    "prConductedBy": ["Editorial board member", "Crowd/open review"],
    "prStage": "Pre-publication",
    "prId": "ff816895-7bb1-4423-9c65-036959676db1",
    "prType": "Single-blind",
    "prObject": ["Full text", "Section"],
    "prIconUrl": "https://dev2.atmire.com/dspace-doab-6/themes/Mirage2/im-
ages/prCertificate.png"
  }],
  "numberOfItems": 1,
  "glossary": {
    "p": "publisher",
    "b": "Book",
    "pr": "Peer Review"
  },
  "publisher": {
    "pId": "1244",
    "pName": "Cambridge University Press"
  }
}
```

Query 2: {DOAB URL}/rest/peerReviews?doi=10.123456/789 (querying the test book above by its DOI):

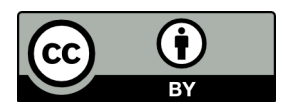

```
1
  "peerReviews": [{
    "prOverseenBy": "Publisher",
    "prPublished": "No",
    "prConductedBy": ["Editorial board member", "Crowd/open review"],
    "prStage": "Pre-publication",
    "prId": "ff816895-7bb1-4423-9c65-036959676db1",
    "prType": "Single-blind",
    "prObject": ["Full text", "Section"],
    "prIconUrl": "https://dev2.atmire.com/dspace-doab-6/themes/Mirage2/im-
ages/prCertificate.png"
 }],
  "numberOfItems": 1,
  "glossary": {
    "p": "publisher",
    "b": "Book",
    "pr": "Peer Review"
  },
  "publisher": {
    "pId": "c8993eee-bd10-40e1-a40c-2c83dbb9e6bc",
    "pName": "Cambridge University Press"
  },
  "book": {
    "bIsbn": [],
    "bDoi": "10.123456/789",
   "bTitle": "Test book",
   "bUrl": null
  }
}
```

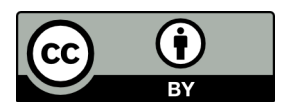